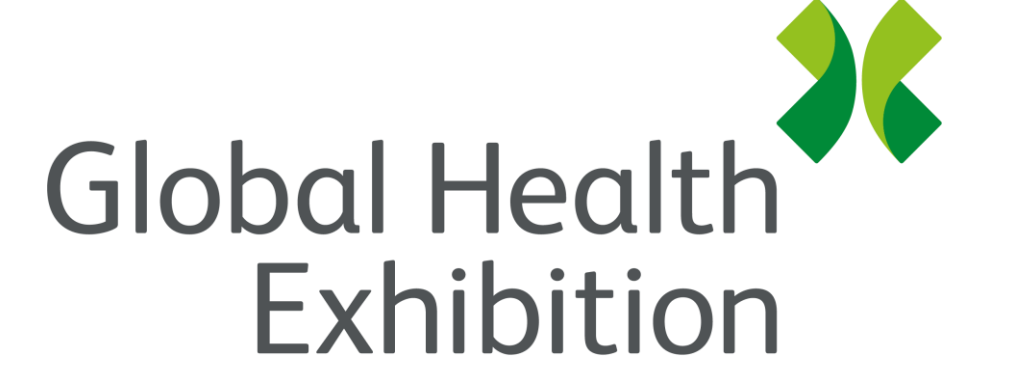

By Informa Markets

### Global Health Exhibition

The Virtual Edition 7-10 December 2020

globalhealthsaudi.com

# Networking How-To Guide

# Join the Attendee Networking sessions to meet your peers and see who else is at Global Health Exhibition – The Virtual Edition!

#### Attendee Networking how-to guide

#### Section 1: Start networking!

- Join a networking session Page 4
- Mic and Cam settings Page 5
- Moving around the event Page 6
- Table discussions with webcam and microphone *Page 9*
- Chat Page 10
- Leave the event Page 11

#### Section 2: Tips to get your device ready

- One-click system test Page 13
- Browser compatibility Page 14
- Tips for the best networking experience Page 15
- Troubleshooting guides Page 16

# Section 1: Start networking!

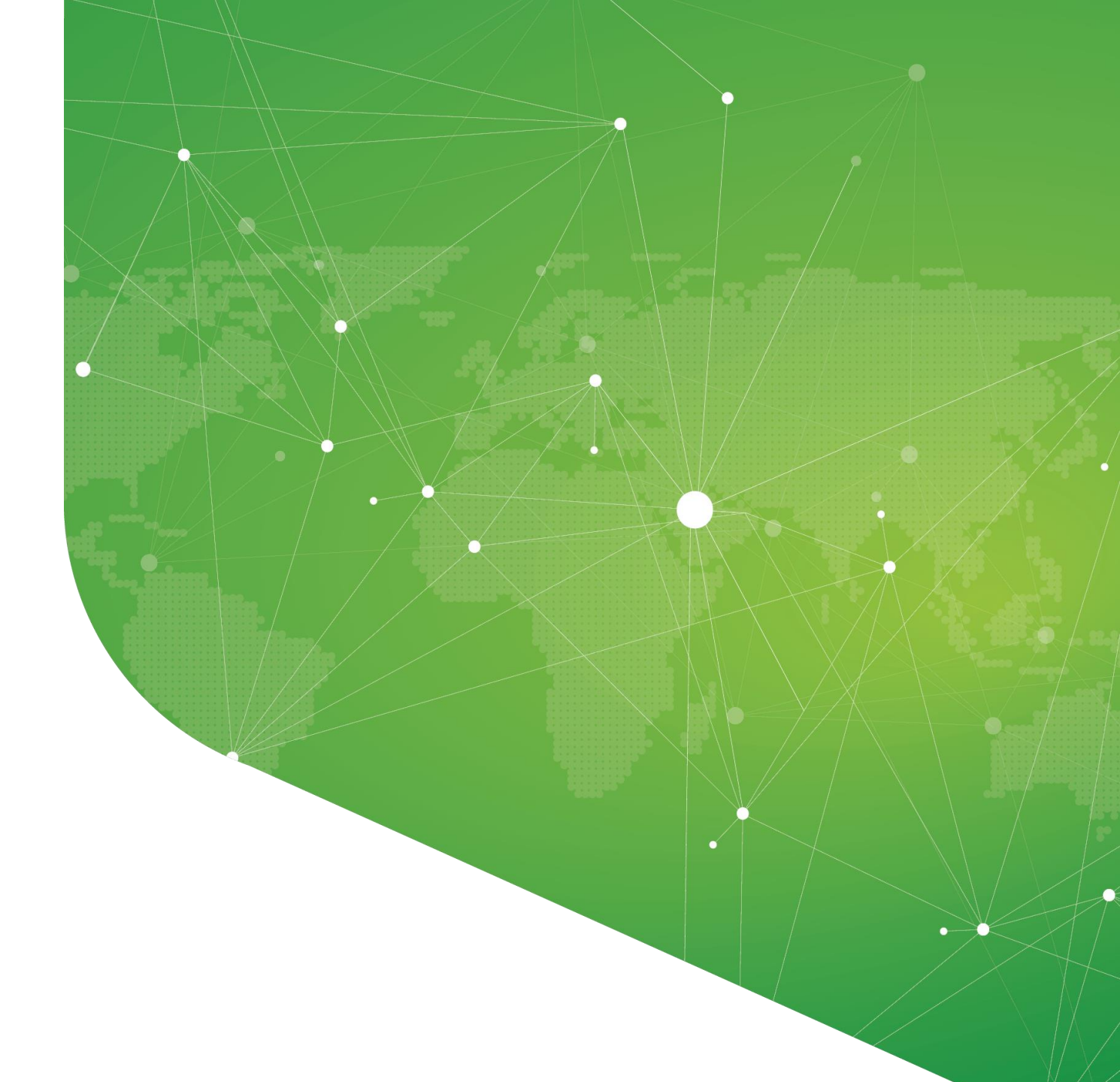

### Join an Attendee Networking session on the agenda

### Step 1: Select 'Agenda' on the event home page

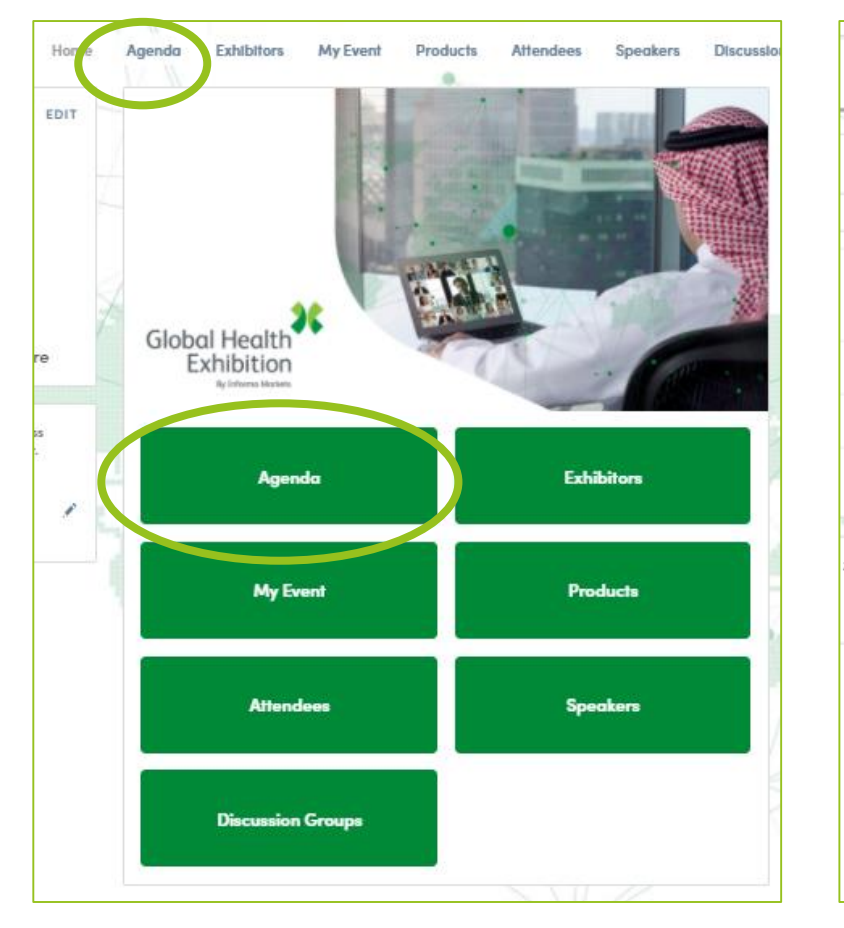

#### Step 2: Click any of the 'Attendee Networking' sessions

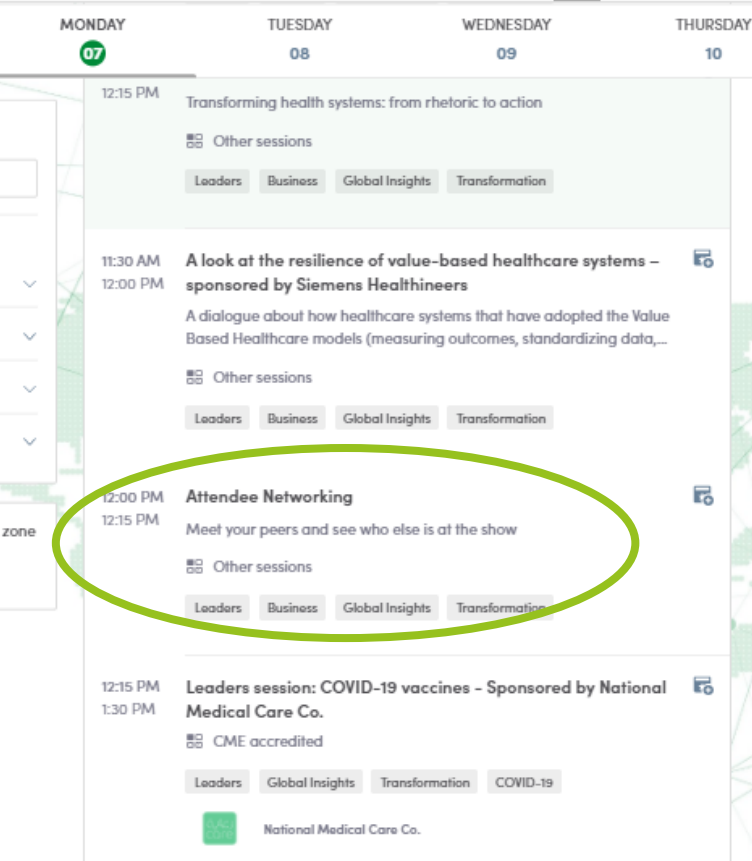

#### Step 3: Click on 'Attendee Networking Room'

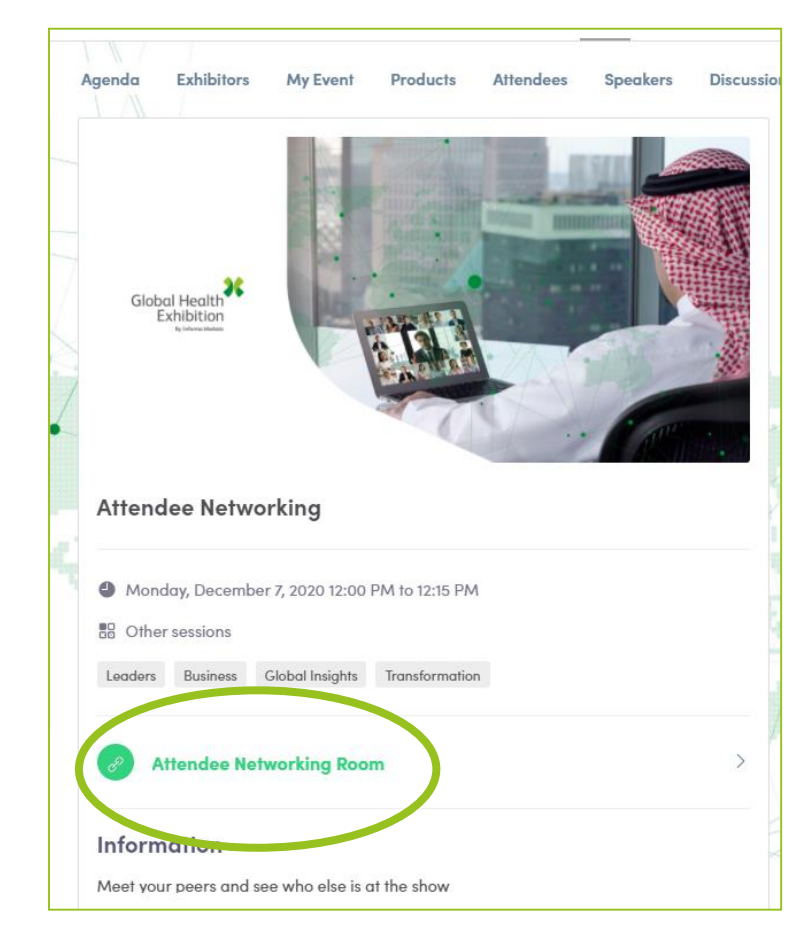

To make the best of your experience, pick an 'Attendee Networking' sessions closest to the conference session you would like to attend

#### Mic and Cam settings

Ensure you allow the browser access to your camera and microphone to get the most of the networking experience!

If you're having problems, test your mic and cam here as well: <u>https://geartest.remo.co</u>

|                 |                       |        |      | 🧭 System Check        | Passed       |            |
|-----------------|-----------------------|--------|------|-----------------------|--------------|------------|
|                 |                       |        |      | See More              |              |            |
| Camera          | Integrated Webcam 👻   |        |      | Are you ready to join | n the event? |            |
| Microphone      | Default - Headset M 👻 |        |      | Join Even             | t            |            |
| • — — — ·       |                       |        |      |                       |              |            |
| Speaker         | Default - Headset E 👻 |        |      |                       |              |            |
| Test Audio      |                       |        |      |                       |              |            |
| Camera and Micr | rophone not working?  |        |      |                       |              |            |
|                 |                       |        |      |                       |              |            |
|                 |                       | J      |      |                       | 24           | •          |
| Tile vie        | w Cam On              | Mic On | Chat | Share Screen          | Whiteboard   | Quit Event |

Click on the 'Cam' and 'Mic' buttons in the menu on the bottom of your screen

... If you're having mic-cam problems, click here or access our troubleshooting guides here

#### Moving around the event (1/3)

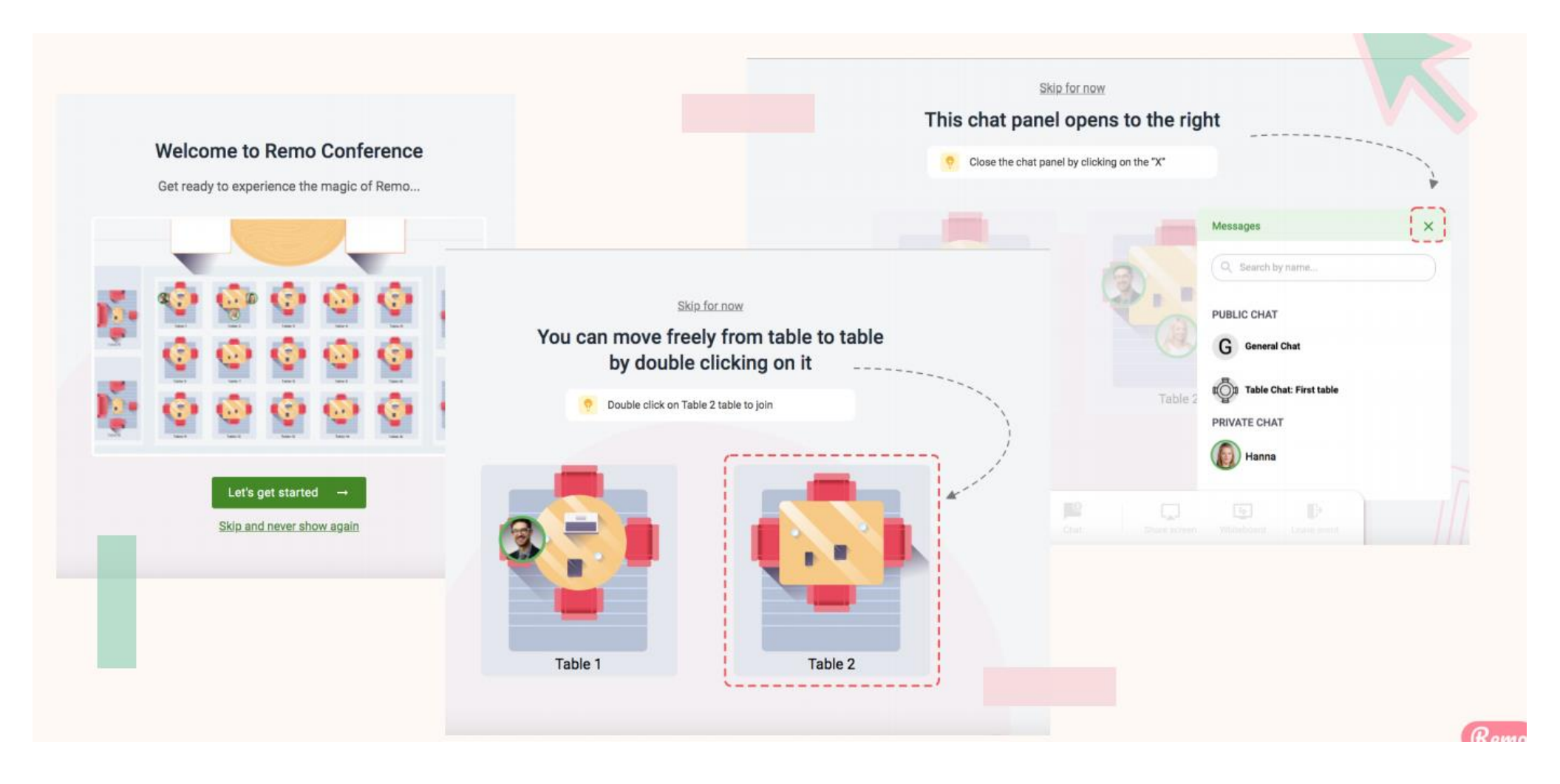

#### Moving around the event (2/3)

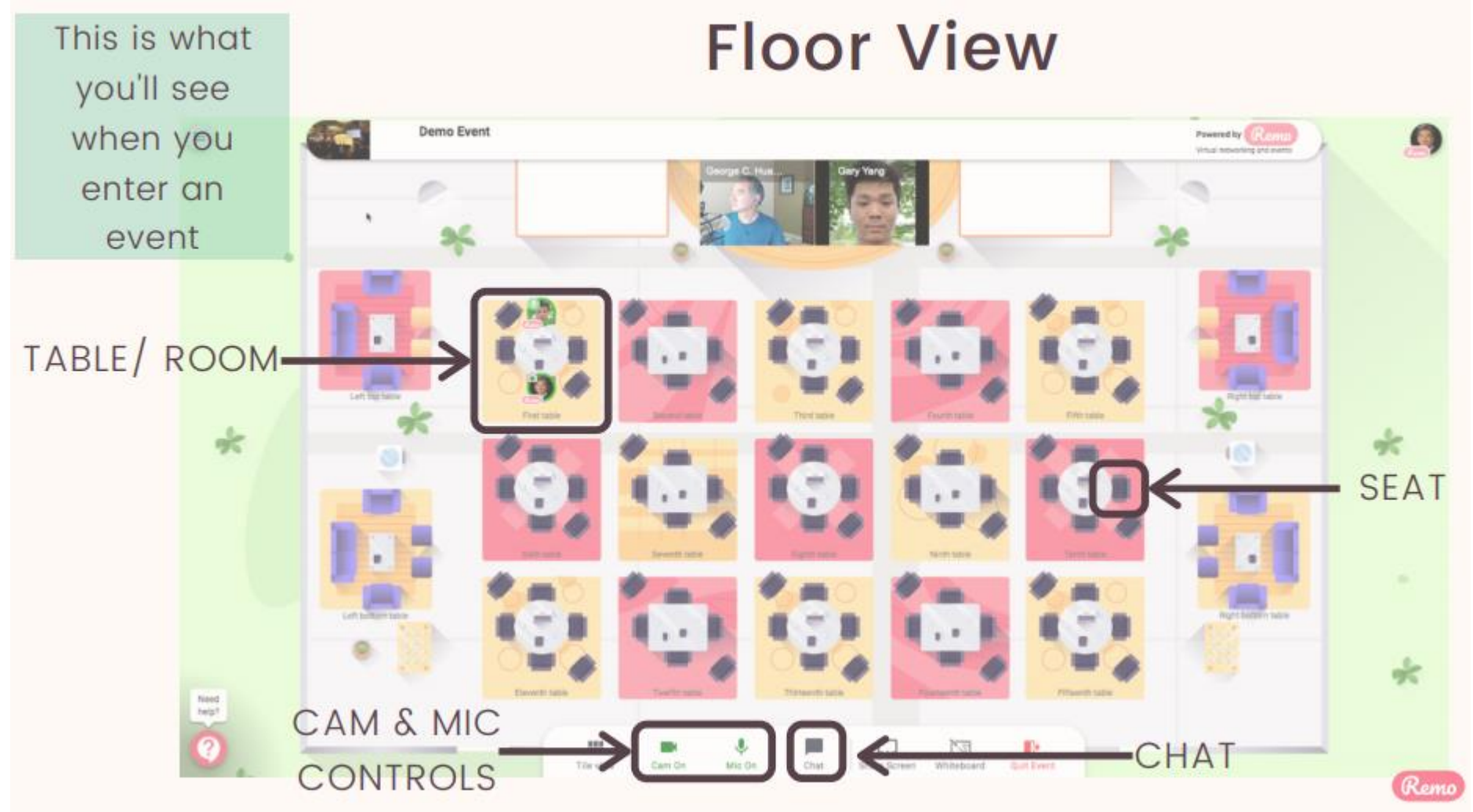

#### Moving around the event (2/3)

You will randomly join a table, but you are free to move around as you please. Simply double-click on the table you wish to join. But If you try to join a table that is full, you will receive a message stating that the table is full.

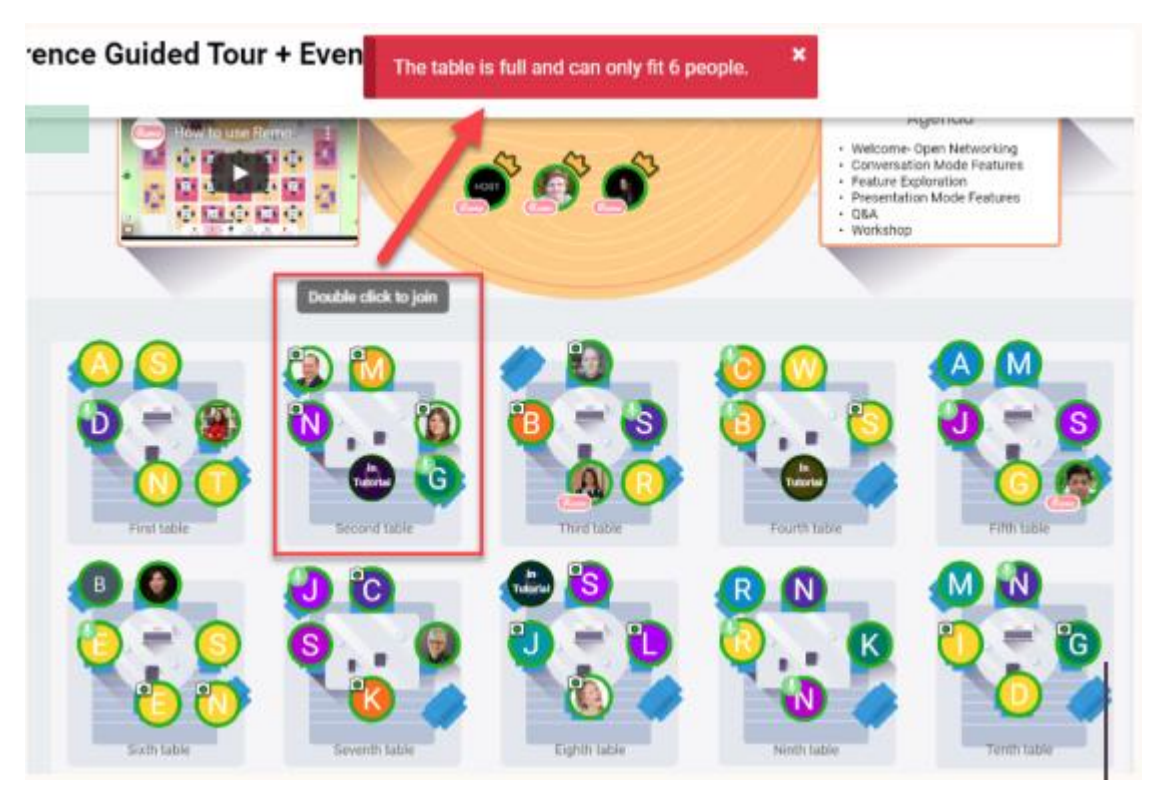

#### Table discussions with webcam and microphone

Tip: You can turn on your webcam and microphone and be able to speak to the people seated at the same table.

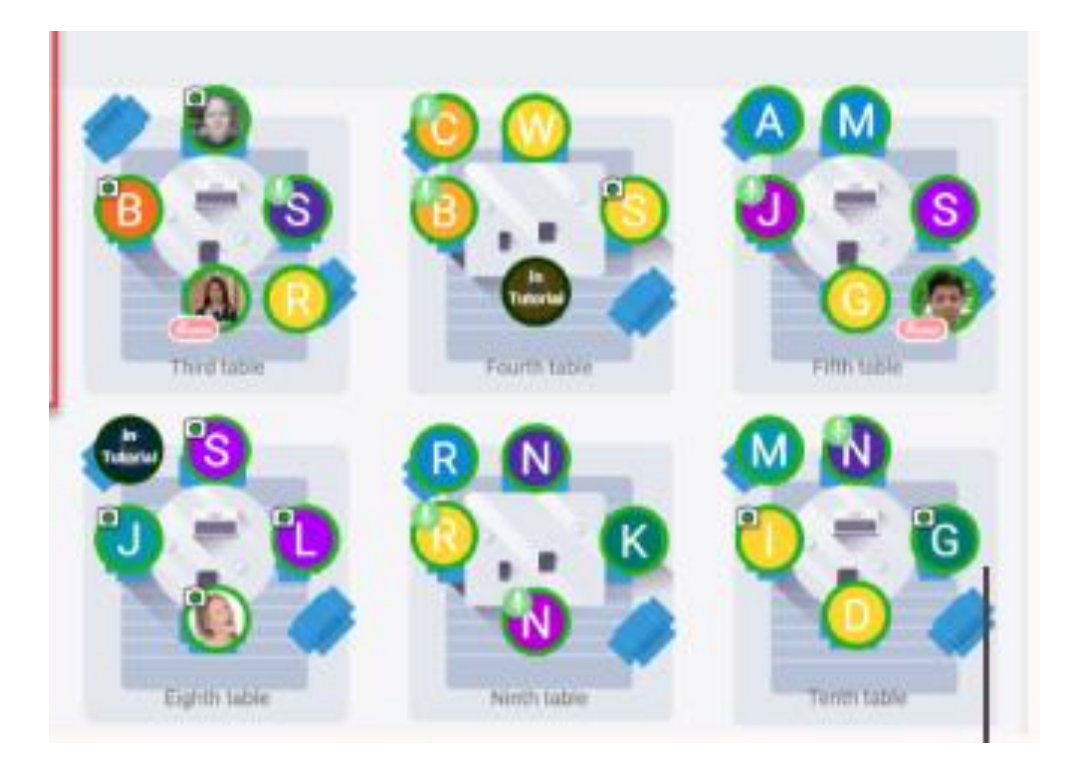

#### Chat

### Chat

| Messages                     | ×   |
|------------------------------|-----|
| Q Search by name             |     |
| PUBLIC CHAT                  |     |
| G General Chat<br>Hello!     | - 1 |
| Table Chat: COVID Challenges | - 1 |
| PRIVATE CHAT                 | - 1 |
| Elaine Leung                 |     |
| Yuki Hayashi                 |     |
|                              |     |

Cam Off

Mic Off

During Remo events you can chat with others

Step 1: Just click on the 'chat' button in the menu on the bottom of your screen Step 2: Select one of the 3 chat options:

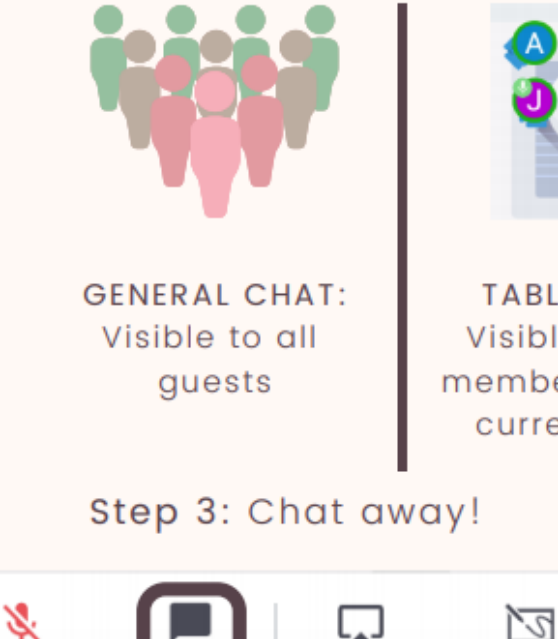

Share Screen

Whiteboard

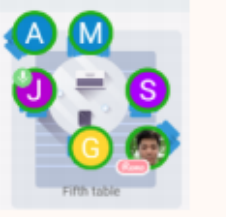

TABLE CHAT: Visible to only members in your s current table

Þ

Quit Event

PRIVATE CHAT: Direct message to specific guests (You can search using the search bar)

Remo

#### Leave the event

Your event's ended? Hope you enjoyed it!

To leave the event, just click on "Quit Event" in the bottom toolbar.

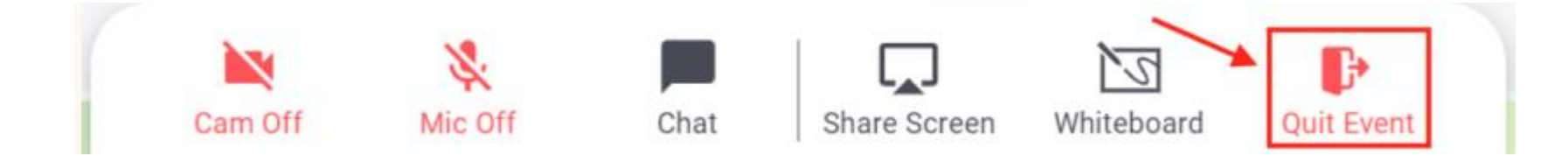

Section 2: Tips to get your device ready before the event

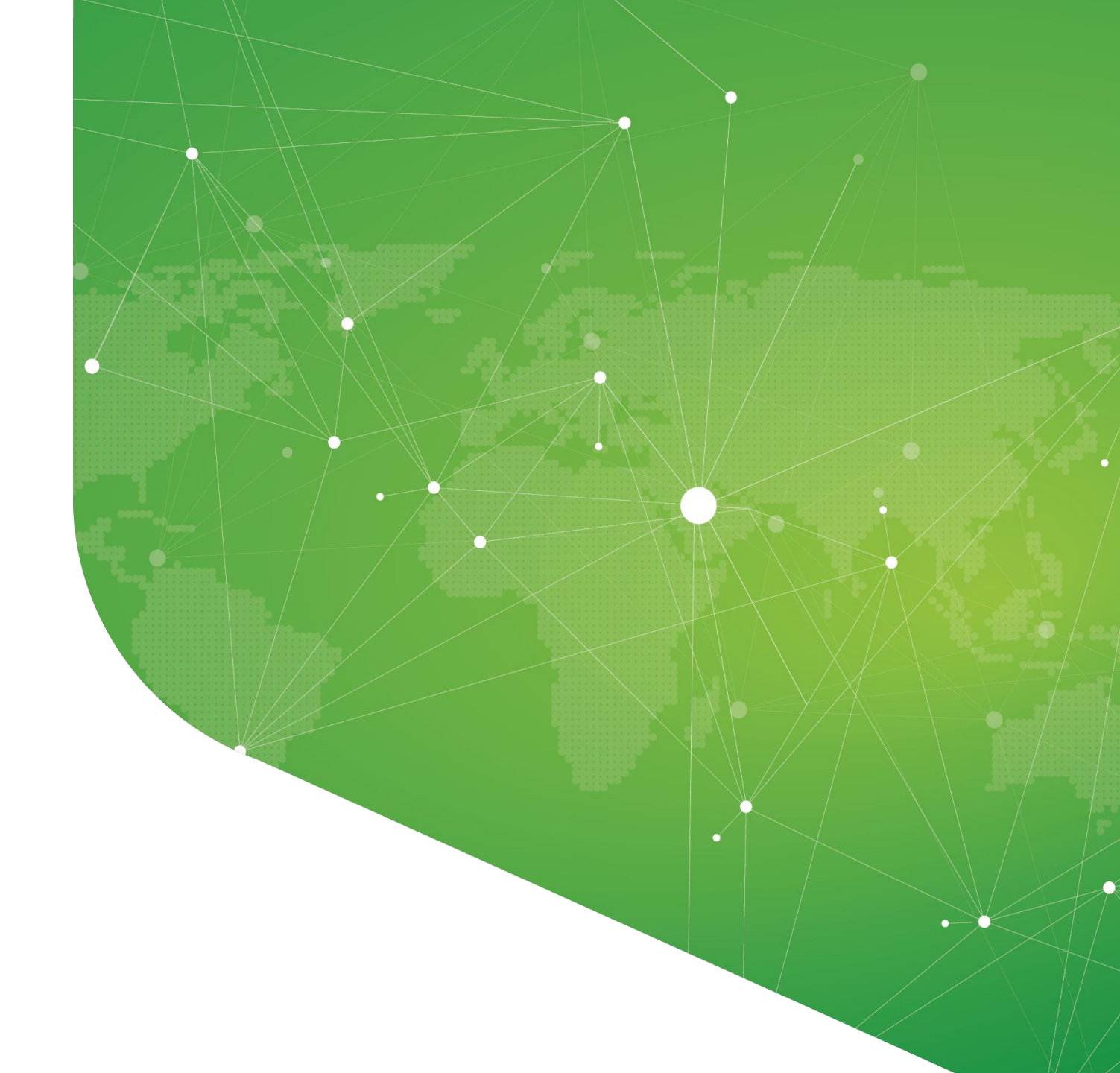

One-click system test

## https://geartest.remo.co/

Test your microphone, camera, speakers, browser, hardware and internet connection on this page.

This is essential to have an enjoyable event experience.

#### Browser compatibility

#### Make sure your browser is updated to the latest version.

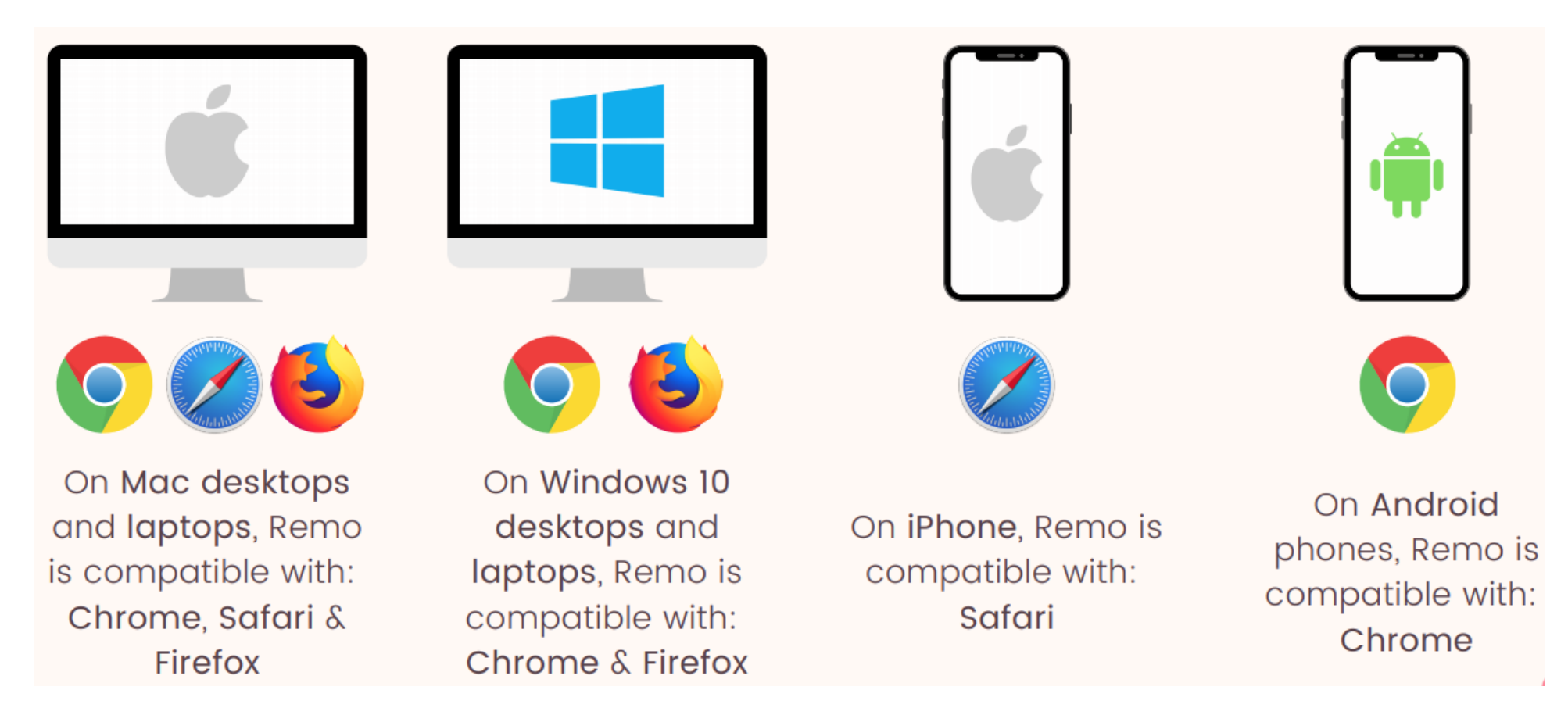

#### Tips for the best networking experience

- Close all other video applications, as well as memory intensive programs (especially in Windows 10)
- ✓ Close other browser windows
- $\checkmark$  Close other tabs in your browser
- ✓ Connect to the internet using a wired connection (faster and more stable than WiFi)
- ✓ When possible, use your Desktop/Laptop rather than mobile phone

#### Troubleshooting guides

If your camera and/or microphone do not work, try these troubleshooting guides:

Windows 10: <u>http://win10.Remo.Co</u> Mac: <u>http://mac.Remo.Co</u> Iphone: <u>http://iphone.Remo.Co</u> Android: <u>http://android.Remo.Co</u>